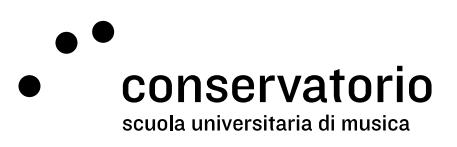

NetID SUPSI

## Password management

Website netid.supsi.ch/welcome

Access account NetID SUPSI

Contact person Hernando Florez hernando.florez@conservatorio.ch

Last update 23.11.2020

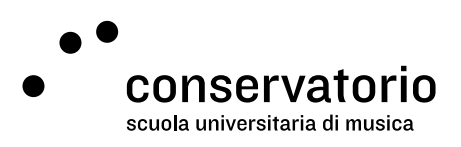

## Setting your personal password

- 1. Head over to **<u>netid.supsi.ch/welcome</u>** from a browser window.
- 2. From the left menu, click on "Reset password".
- 3. Type your NetID SUPSI account:
  - a. Teachers: name.lastname@supsi.ch
  - b. Students: name.lastname@student.supsi.ch
- 4. Click "Next".
- 5. Follow the on-screen instructions. Please have in mind that all system messages are sent to your SUPSI email.

## Problems with the password

Should you encounter any difficulties while setting your password, please contact hernando.florez@conservatorio.ch or SUPSI's IT customer service (helpit@supsi.ch). Await to be contacted back.